# エメラダ・マーケットプレイス MT LINK接続マニュアル

## -EMERADA

はじめに

この度はエメラダ・マーケットプレイスをご利用頂き、ありがとうございます。

本サービスは、お取引金融機関のインターネットバンキングの情報 を接続頂くことでご利用頂けます。

サービスご利用にあたり、各金融機関のインターネットバンキングの画面で、エメラダ・マーケットプレイスとの連携用IDを作成頂きます。

※既にインターネットバンキングのご契約がある金融機関の場合、 IDの作成にあたって追加料金は発生しません。 MT LINK連携の概要

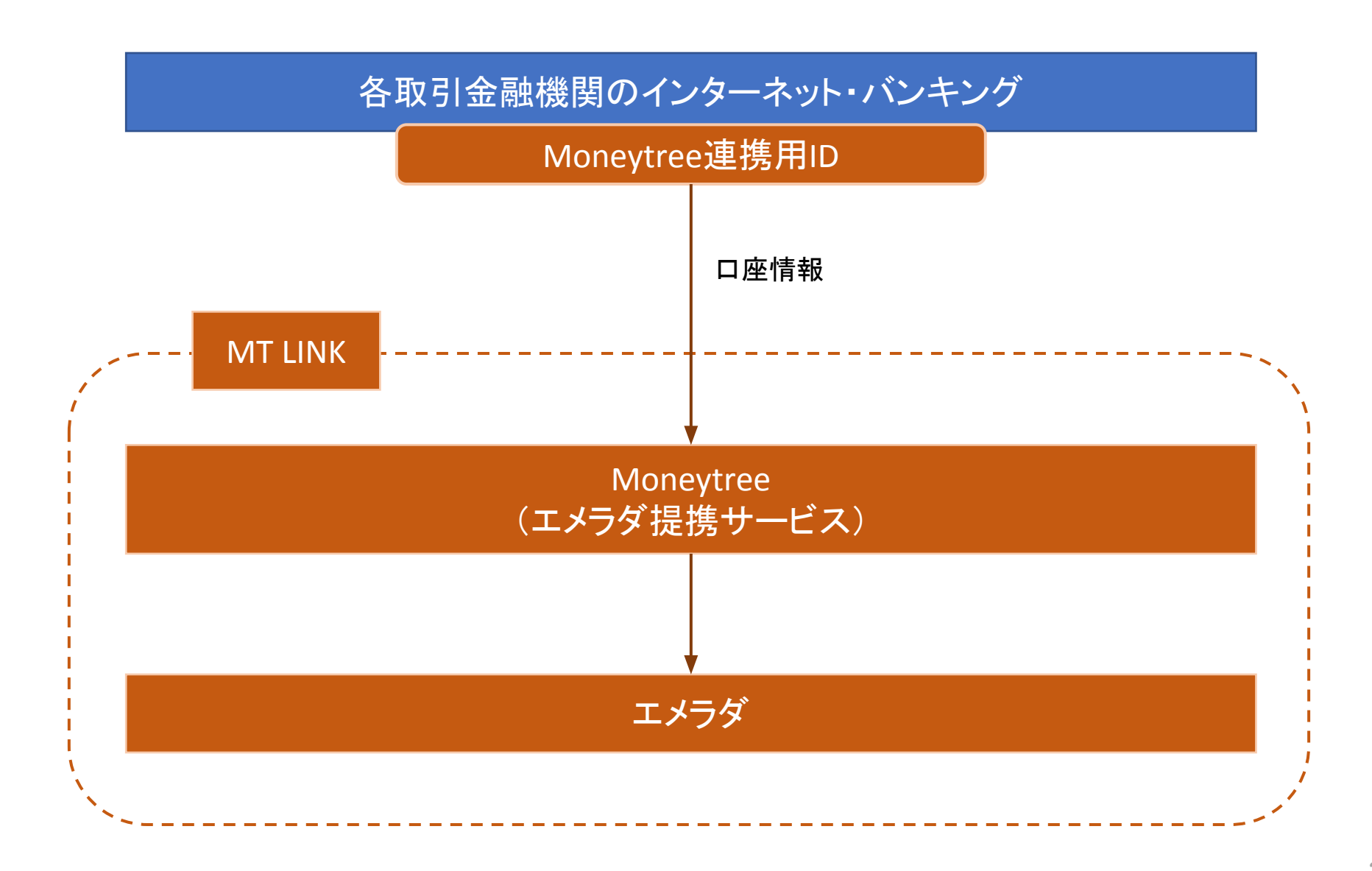

#### MT LINK連携の流れ

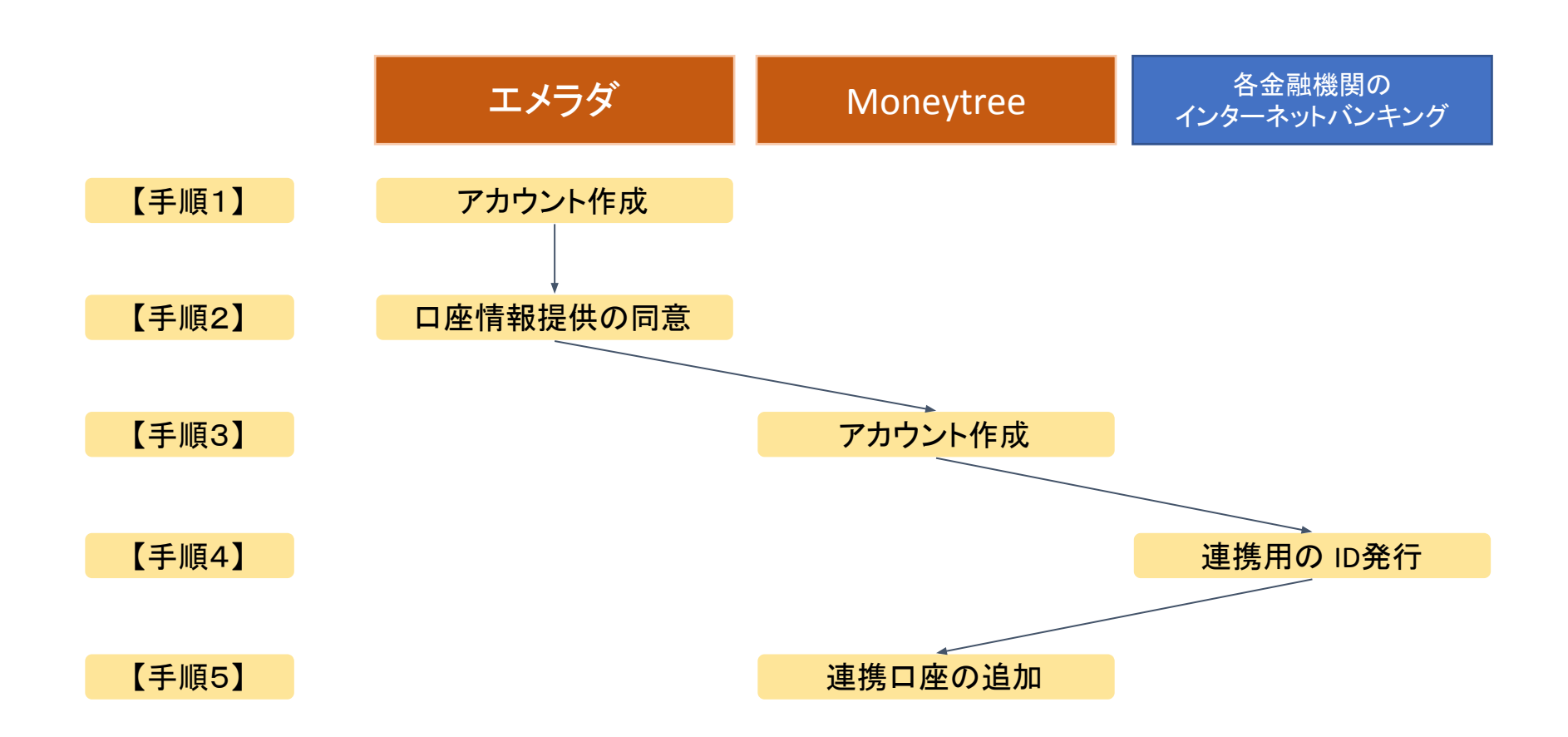

【手順1】エメラダ・マーケットプレイスにアクセス

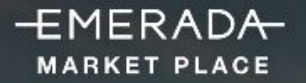

会社概要 Q&A 登録する ログイン

扉を開けば、全てが始まる。 エメラダ・マーケットプレイス と次の企業ステージへ

エメラダ・マーケットプレイスは、毎日のお金の流れや財務状況 を分析・提供する、無料の「オンライン財務サポーター」です。

今すぐ登録する

エメラダから電話をもらう

<u>https://emerada-marketplace.com</u> 个登録はこちら

【手順1】エメラダ・マーケットプレイスにログイン

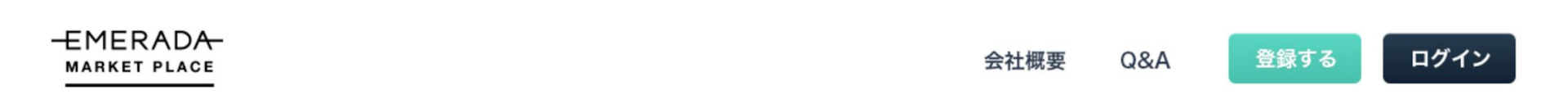

#### ログイン

#### メールアドレス

you@example.com

パスワード

登録頂いたメールアドレス、パスワードを入力してロ グイン ※初期パスワードは登録メールアドレスに自動送信 で案内しております

□ ログイン情報を保存

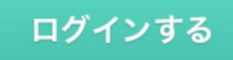

#### 【手順2】エメラダ・マーケットプレイス登録後、マイページにログイン

-EMERADA-トップ 口座連携 開示先の一覧 開示先の追加 MARKET PLACE マイページにログイン後、「口座連携」をクリック 口座連携の設定 画面下部にスクロール MTLINKとの連携をお願いいたします。 下記2点の同意に関する説明文が表示されます -EMERADA-Moneytree ・エメラダへの口座情報連携 MARKET PLACE ・Moneytreeへの口座情報連携 エメラダ株式会社が求める同意

エメラダ株式会社(以下「エメラダ」といいます。)は、貴社の口座情報の利用について、貴社に対してあらかじめ以下の内容にご同意いただくことをお願いいたし ます。

エメラダが運営するサービス(『エメラダ・マーケットプレイス』及び以下の「<本連携の目的>」記載の目的で実施されるその他の名称のサービスを含みます。) と、マネーツリー株式会社(以下「マネーツリー」といいます。)のサービスを連携することで、貴社がマネーツリーのサービス上に保存している口座情報を、以下 の目的に限り、マネーツリーがエメラダに提供し、エメラダはこれを取得します(以下「本連携」といいます。)。

#### <本連携の目的>

2

エメラダが財務情報等の分析結果の提供、貸付、債権管理、債権回収、貸付先のモニタリングその他のサービスを実施します。

(2) エメラダが市場調査、資金繰りや財務活動に関するコンサルティング、提携金融機関等への紹介、営業活動及び分析精度の向上などサービスの改善を実施します。 ③ エメラダが提携した金融機関等へ貴社の口座情報を提供し、当該金融機関等が貴社に対してサービスを提供します。(但し、特定の金融機関等に貴社の口座情報を 提供する場合はその都度、エメラダは貴社から提供について同意を取得します。)

なお、貴社はいつでも本連携を中止(貴社の要請に基づきエメラダが本連携を中止する場合を含みます。)できるものとし、中止の際、エメラダは本連携により取得 されエメラダが保有している貴社のデータについては、貴社が希望する場合、本同意に基づき取得されエメラダが保有している当該情報については、これを消去する ものとします。

#### 【手順2】口座情報の連携に関する同意手続き(1)

#### エメラダ株式会社が求める同意

エメラダ株式会社(以下「エメラダ」といいます。)は、貴社の口座情報の利用について、貴社に対してあらかじめ以下の内容にご同意いただくことをお願いいたし ます。

エメラダが運営するサービス(『エメラダ・マーケットプレイス』及び以下の「<本連携の目的>」記載の目的で実施されるその他の名称のサービスを含みます。) と、マネーツリー株式会社(以下「マネーツリー」といいます。)のサービスを連携することで、貴社がマネーツリーのサービス上に保存している口座情報を、以下 の目的に限り、マネーツリーがエメラダに提供し、エメラダはこれを取得します(以下「本連携」といいます。)。

#### <本連携の目的>

① エメラダが財務情報等の分析結果の提供、貸付、債権管理、債権回収、貸付先のモニタリングその他のサービスを実施します。

② エメラダが市場調査、資金繰りや財務活動に関するコンサルティング、提携金融機関等への紹介、営業活動及び分析精度の向上などサービスの改善を実施します。

③ エメラダが提携した金融機関等へ貴社の口座情報を提供し、当該金融機関等が貴社に対してサービスを提供します。(但し、特定の金融機関等に貴社の口座情報を 提供する場合はその都度、エメラダは貴社から提供について同意を取得します。)

なお、貴社はいつでも本連携を中止(貴社の要請に基づきエメラダが本連携を中止する場合を含みます。)できるものとし、中止の際、エメラダは本連携により取得 されエメラダが保有している貴社のデータについては、貴社が希望する場合、本同意に基づき取得されエメラダが保有している当該情報については、これを消去する ものとします。

ただし、貴社の希望にかかわらず、エメラダ社内の解析等の目的に限定したうえで、事業上保有の継続が必要となる情報については、企業や個人を特定できない情報 形態にて保有を継続する場合があります。この場合、エメラダは貴社の当該情報を、個人情報保護法等の関連する法律を遵守し適切に管理いたします。 その他、『エメラダ・マーケットプレイス』利用規約その他のエメラダの利用規約、及び同意書の内容に同意するものとします。

本連携に同意される場合には、以下『同意する』にチェックを入力してください。

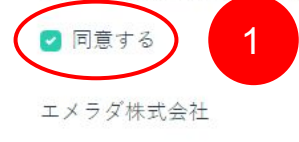

エメラダへの口座情報連携に「同意する」にチェックの上、画面下部へ

#### 【手順2】口座情報の連携に関する同意手続き(2)

#### マネーツリー株式会社が求める同意

本同意はエメラダ株式会社(以下「エメラダ」)ではなくマネーツリー株式会社(以下「マネーツリー」)が、口座情報のエメラダへの提供について、貴社に対して 求めるものです

エメラダが運営するサービス(『エメラダ・マーケットプレイス』及び以下の「<本連携の目的>」記載の目的で実施されるその他の名称のサービスを含みます。) と、マネーツリーのサービスを連携することで、貴社がマネーツリーのサービス上に保存している口座情報を、以下の目的に限りエメラダに提供します(以下「本連 携」といいます。)。

#### <本連携の目的>

① エメラダが財務情報等の分析結果の提供、貸付、債権管理、債権回収、貸付先のモニタリングその他のサービスを実施します。

② エメラダが市場調査、資金繰りや財務活動に関するコンサルティング、提携金融機関等への紹介、営業活動及び分析精度の向上などサービスの改善を実施します。

③ エメラダが提携した金融機関等へ貴社の口座情報を提供し、当該金融機関等が貴社に対してサービスを提供します。(但し、特定の金融機関等に貴社の口座情報を 提供する場合はその都度、エメラダは貴社から提供について同意を取得します。)

なお、貴社はいつでも本連携を中止できるものとします。マネーツリーは、本連携中止の際、貴社より、マネーツリーにおいて保有する貴社のアカウント(メールア ドレス及びパスワード並びにこれらに紐付く貴社に関する全ての情報(全金融機関の口座情報を含むが、これに限られません。)をいいます。)の削除を求められた 場合、速やかにこれを削除し、以後、貴社に関する情報を収集し続けることのないようにするものとします。 その他、マネーツリーの利用規約に同意するものとします。

本連携に同意する場合は、以下「同意する」にチェックを入力してください。

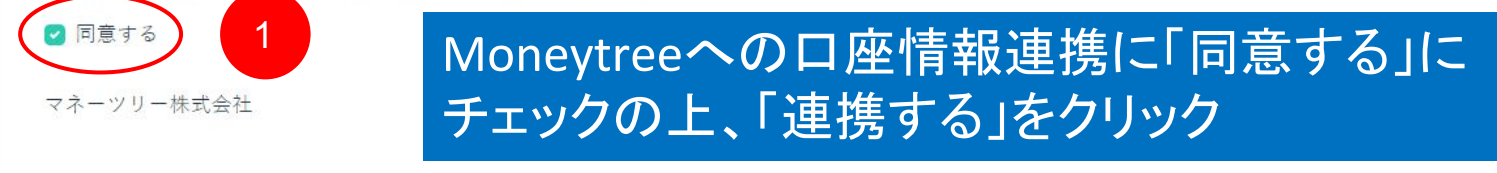

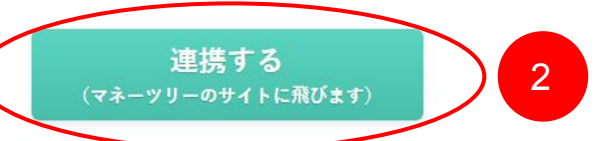

## 【手順3】Moneytreeのアカウントを作成

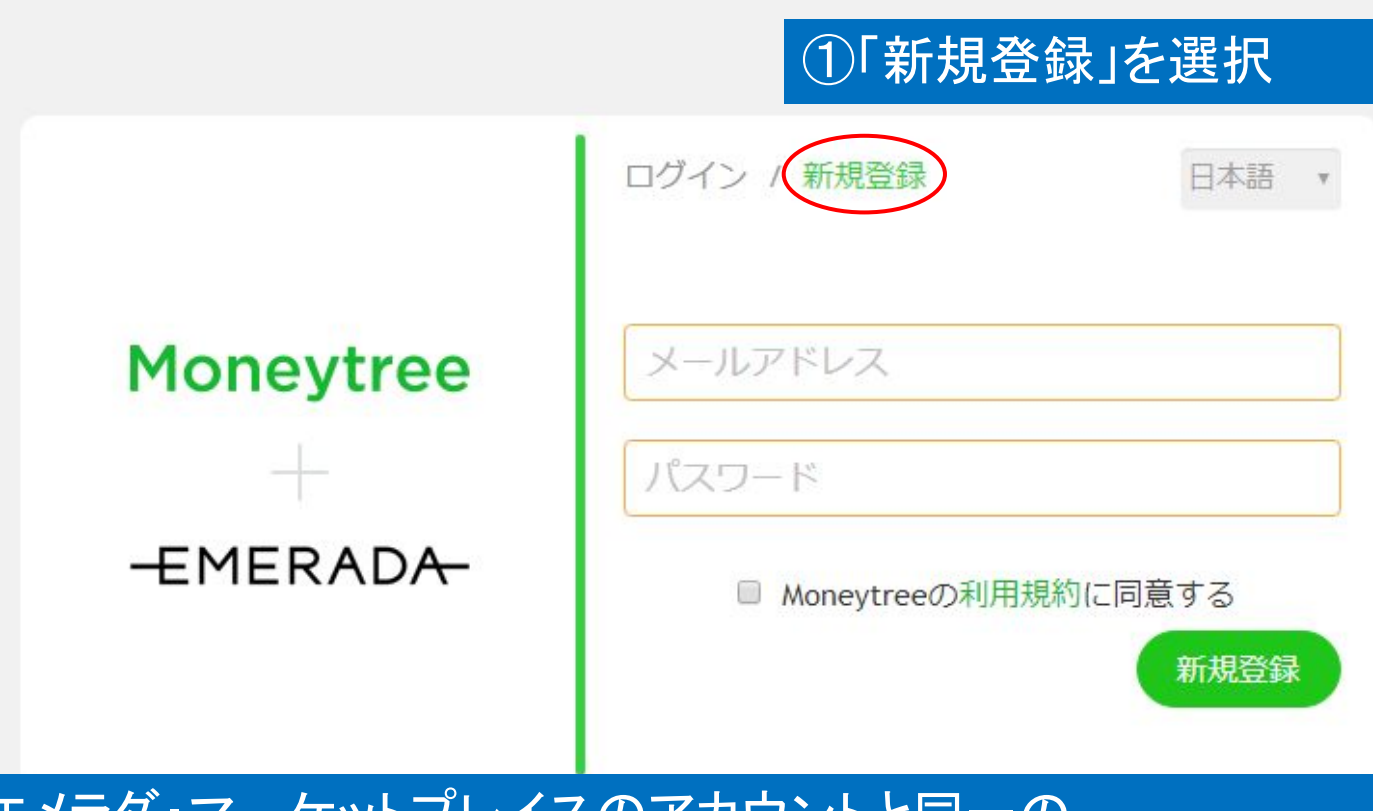

 ②エメラダ・マーケットプレイスのアカウントと同一の メールアドレス、任意のパスワードを入力
③Moneytree利用規約への同意にチェックの上、 「新規登録」を選択

### 【手順3】エメラダによる口座情報へのアクセス許可

Moneytree + -EMERADA-

口座残高

#### エメラダからMoneytreeへのアクセスを許可しますか

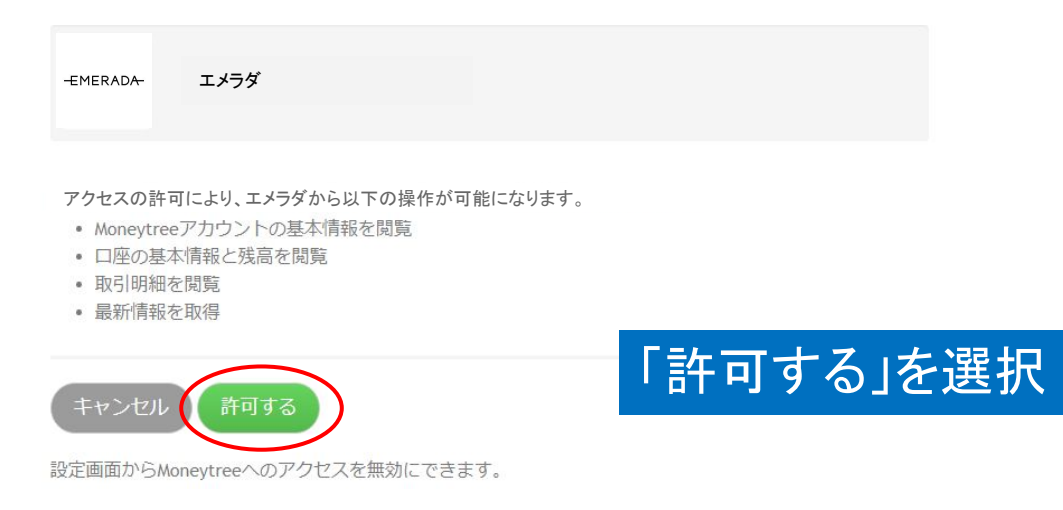

## 【手順3】MT LINK連携画面へ

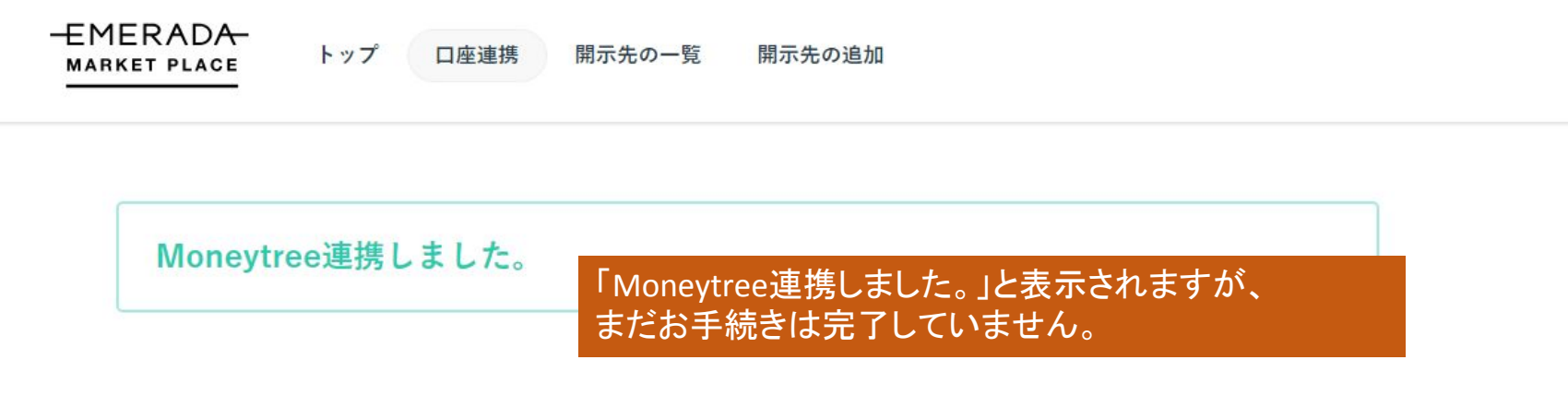

#### 口座連携の確認

下記の口座が、現在エメラダ・マーケットプレイスに連携されています。

| 銀行名 | 支店名 | 口座種別 | 口座名 |
|-----|-----|------|-----|
|     |     |      |     |

金融機関の口座を新たに追加いただく場合は、下記のMT LINKの設定画面よりお手続きをお願い致します。

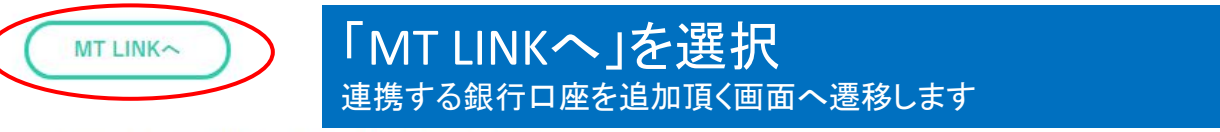

#### 連携についての問い合わせはこちらまで

エメラダ・マーケットプレイス カスタマーサポート

03-6256-8266 (受付時間 9:00 - 18:00)

## 【手順3】「口座残高」画面の選択

| Moneytree      |            | 口座残高                                                                                    | ۵ ۵     |
|----------------|------------|-----------------------------------------------------------------------------------------|---------|
| 設定             | 連携アプリケーション |                                                                                         |         |
| メールアドレスを変更     |            |                                                                                         |         |
| パスワードを変更       | EMERADA    |                                                                                         | 連携を取り消す |
| 言語を変更          |            | 工技の「口座沈同」を選択                                                                            |         |
| 連携アプリケーション     |            |                                                                                         |         |
| Moneytreeを退会する |            | 連携アプリケーションに「EMERADA BANK」が表示され<br>ることをご確認ください。表示されない場合又は「連携<br>を取り消す」を選択された場合、口座接続が完了しな |         |

いため、エメラダの担当者までお問い合わせください。

## 【手順3】法人口座の連携

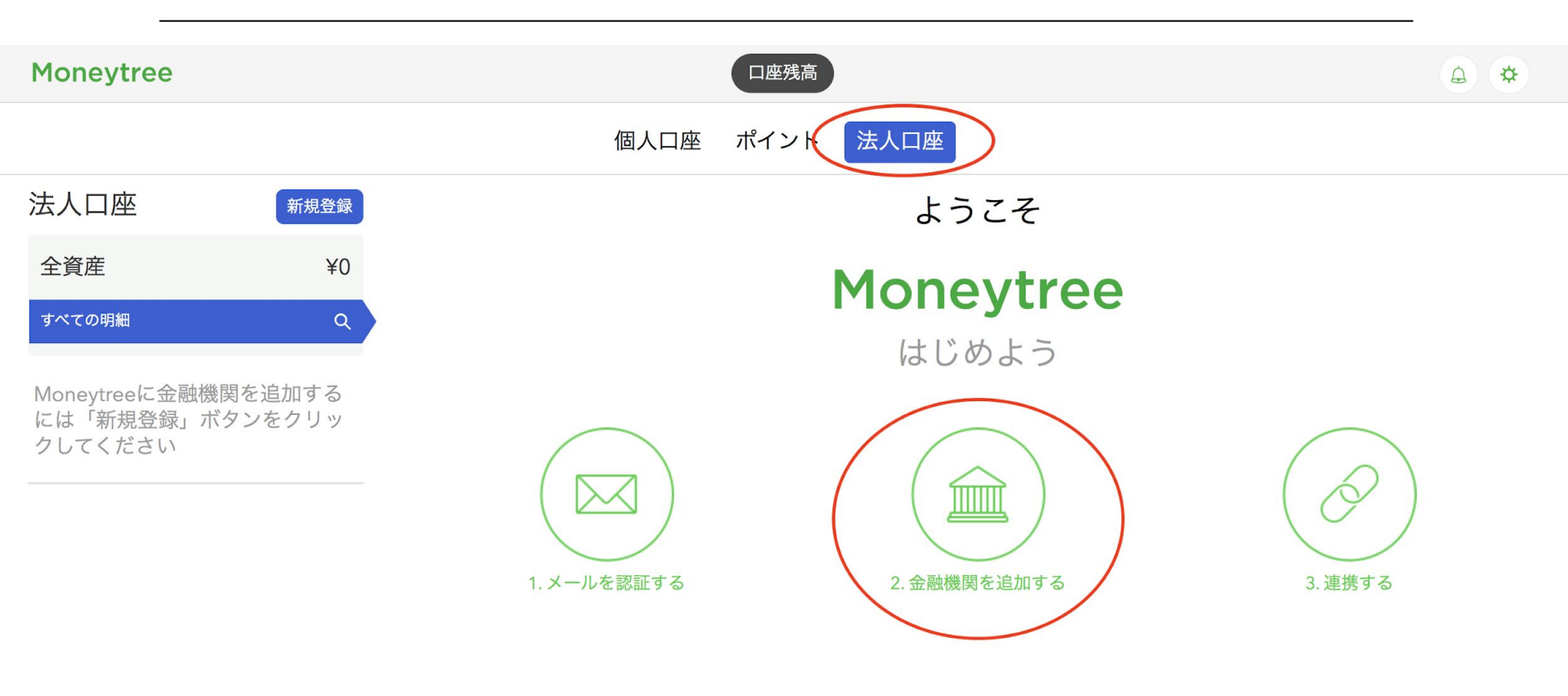

## ①「法人口座」を選択し、 ②「金融機関を追加する」をクリック

## 【手順3】追加する口座の金融機関を検索

| Moneytree                                                                    | 口座残高                                                                                                    |                                                                                                    | A | ₽ |
|------------------------------------------------------------------------------|----------------------------------------------------------------------------------------------------|----------------------------------------------------------------------------------------------------|---|---|
|                                                                              | 完了                                                                                                    |                                                                                                    |   |   |
| 法人口座<br>全資産<br>すべての明細 Q<br>Moneytreeに金融機関を追加する<br>には「新規登録」ボタンをクリッ<br>クしてください | 使素     自加する金融機関名を検索       農業協同組合、漁業協同組合       銀行       地方銀行       法人クレジットカード       信用組合、労働金庫       テスト金融機関 | <ul><li>()</li><li>()</li><li>(</li></ul> |   |   |
|                                                                              |                                                                                                    |                                                                                                    |   |   |

### 【手順4】口座接続用のIDを各金融機関のインターネットバンキングで作成

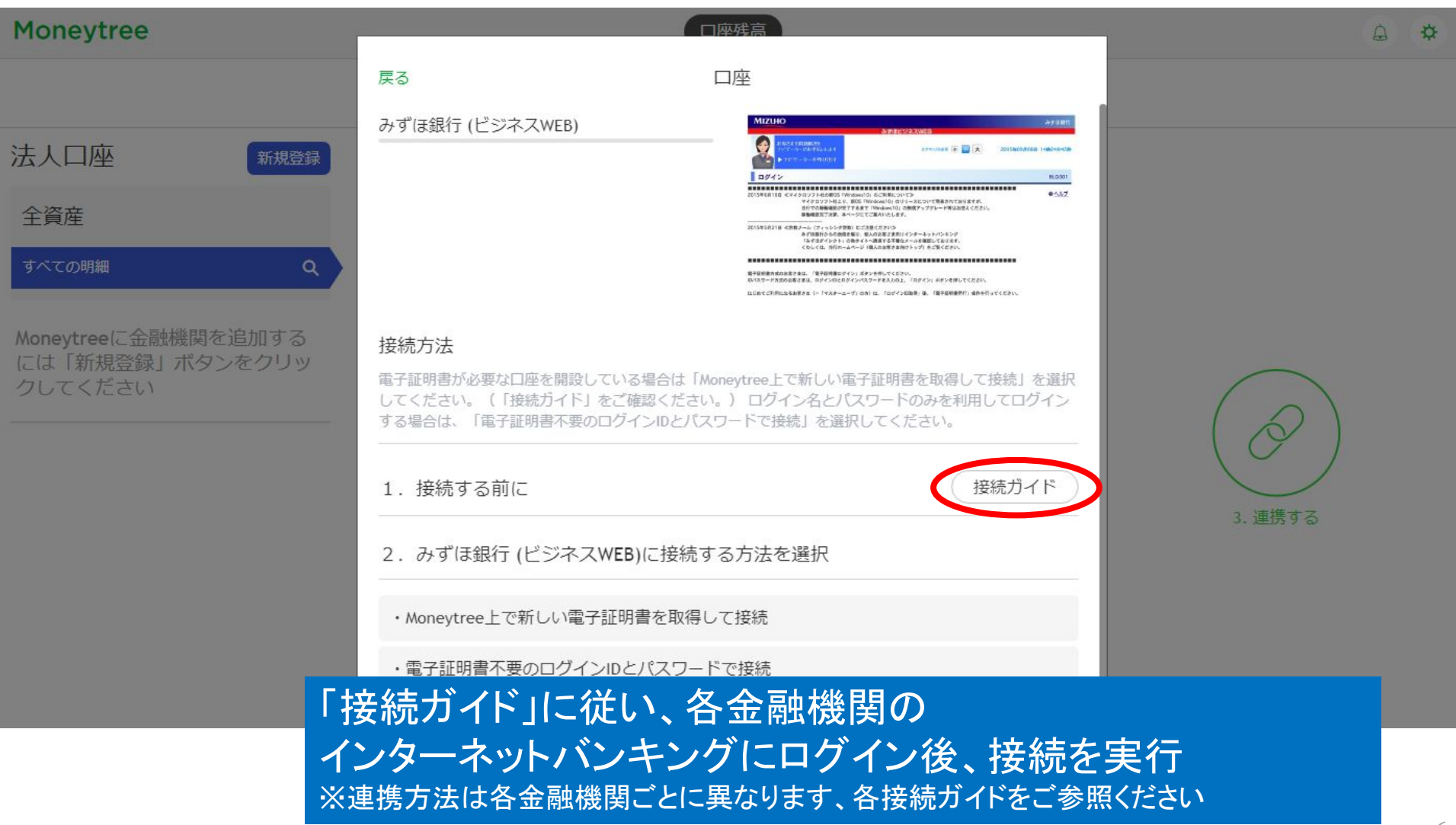

## 【手順5】口座接続を実施

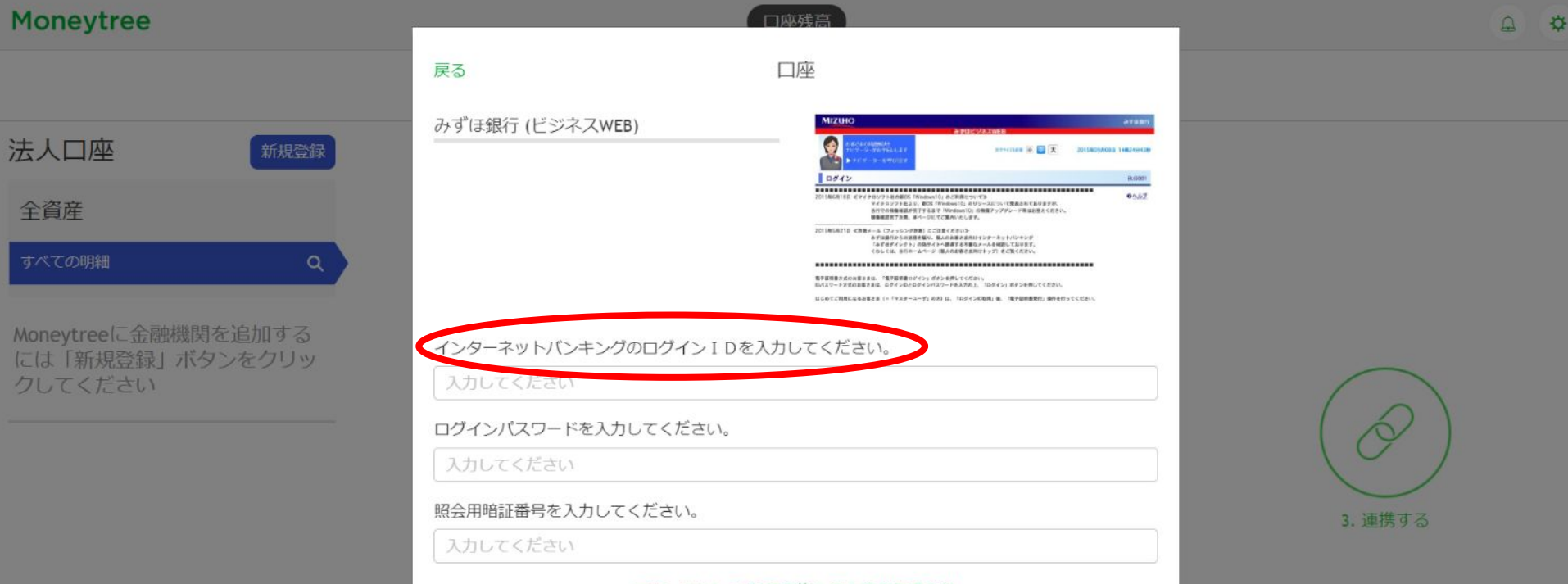

マネーツリーの利用規約と個人情報保護方針

この画面で要求されるログインIDはエメラダ・マーケットプレイスを利用するための専用IDです。まずは金融機関のインターネットバンキングの画面から、口座残高と入出金明細の閲覧権限のみを付与した利用者IDを新規設定頂く必要がございます。 ※詳細は前ページに記載の「接続ガイド」をご参照ください。

## 【手順5】MT LINK連携の確認

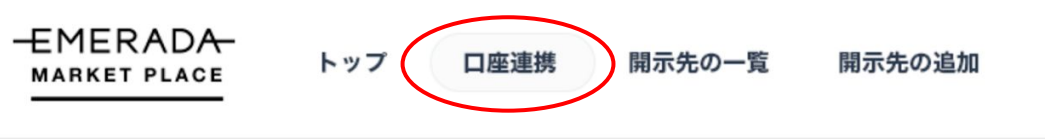

### 口座連携の確認

下記の口座が、現在エメラダ・マーケットプレイスに連携されています。

| 銀行名    | 支店名   | 口座種別 | 口座番号    | 口座名    |
|--------|-------|------|---------|--------|
| 三井住友銀行 | 麻布支店  | 普通口座 | 1234567 | カ)エメラダ |
| みずほ銀行  | 麻布支店  | 普通口座 | 1234567 | カ)エメラダ |
| 横浜銀行   | 六本木支店 | 普通口座 | 1234567 | カ)エメラダ |

金融機関の口座を新たに追加いただく場合は、下記のMT LINKの設定画面よりお手続きをお願い致します。

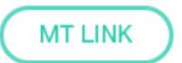

ロ座接続が完了するとエメラダ・マーケットプレイス のマイページ上に接続された口座が反映されます 【最後に】口座情報の反映の確認

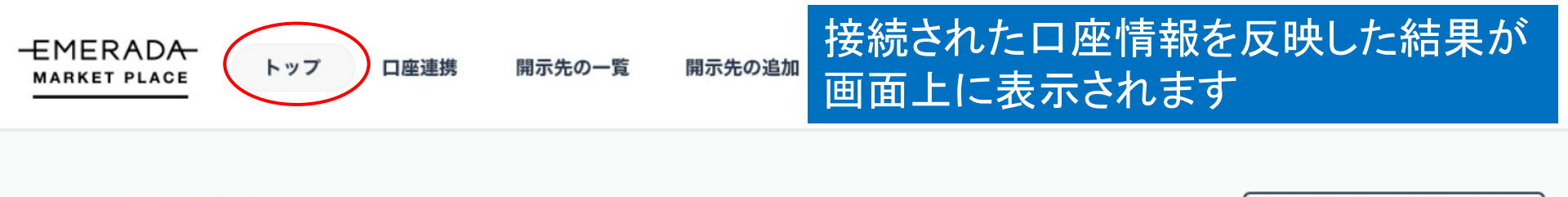

#### エメラダ株式会社

全取引元データをダウンロード 🕠

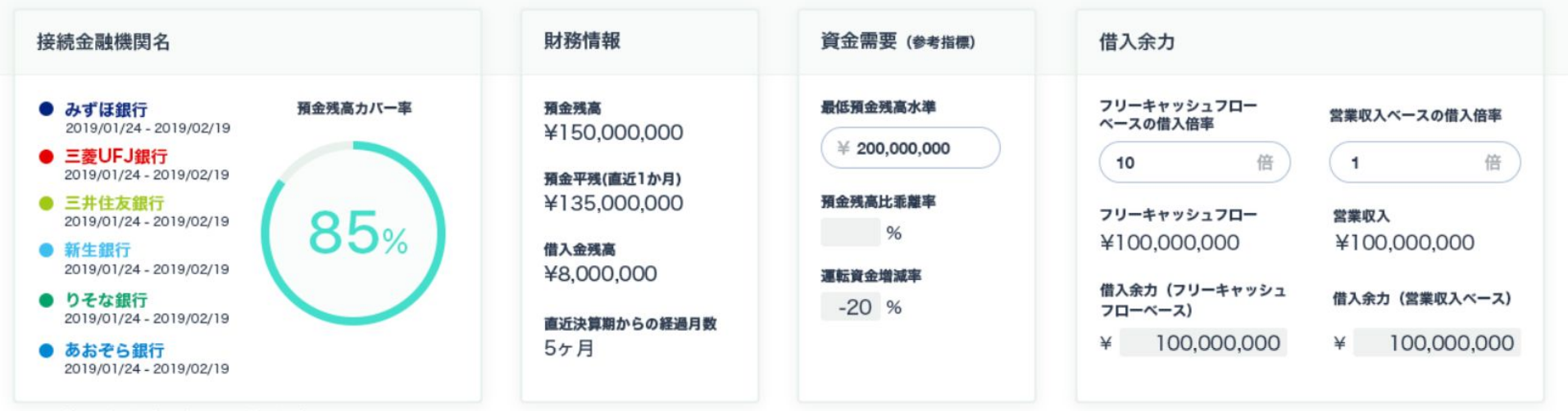

※日付は、データ取得開始日 - 直近データ取得日